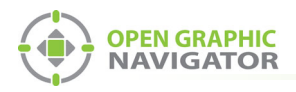

# 1.0 Connecting OpenGN to an MR-2200/2900

Attention: Before you begin, follow the instructions in LT-1113 "OpenGN Administrator's Guide" (available on http://www.mircom.com) to install OpenGN and configure the computer running OpenGN and the OpenGN Gateway.

**Note:** These instructions should be completed by someone familiar with configuring an MR-2200/2900. See LT-2010 the MR-2900 Installation Manual, LT-2011 the MR-2900 Programming Manual, LT-2000 the MR-2100/2200 Installation Manual, and LT-2001 the MR-2100/2200 Programming Manual (available on http://www.secutron.com).

#### You need:

- ARW-VESP211 Advantech Serial to Ethernet Converter
- PARANI-DB9FTB DB9 to Terminal Block Adapter
- Advantech software CD
- Modul-R Human Interface (MHI) application version 22.0f or later
- MR-2200 with firmware 22.11 or MR-2900 with firmware 22.12
- Secutron\_ConfigXML application
- OpenGN version 3.1 or later
- OpenGN Gateway version 3.1 or later
- OpenGN license key
- Ethernet cable

# 1.1 Connect the ARW-VESP211

This section explains how to connect 5 components:

- MR-2200/2900
- ARW-VESP211
- PARANI-DB9FTB
- OpenGN Gateway (which is installed as part of OpenGN)
- OpenGN (this can be on the same computer as the OpenGN Gateway)

The ARW-VESP211 communicates between the MR-2200/2900 and the OpenGN Gateway.

The ARW-VESP211 can be connected directly to the OpenGN Gateway computer with an Ethernet cable, or it can communicate over a local area network.

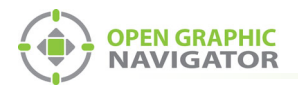

- 1. Connect the PARANI-DB9FTB to the COM port on the ARW-VESP211.
- 2. Connect pins 3 and 4 from the PARANI-DB9FTB to the COMLINK 3 + port and COMLINK 3 port on the MR-2200/2900 as shown in Figure 1.
- 3. Connect the ARW-VESP211 to the power.

If you want to connect the ARW-VESP211 to the OpenGN Gateway computer directly:

 Use an Ethernet cable to connect the ARW-VESP211 to the computer running the OpenGN Gateway.

If you have a local area network:

• Use an Ethernet cable to connect the ARW-VESP211 to the same network that the OpenGN Gateway computer is connected to.

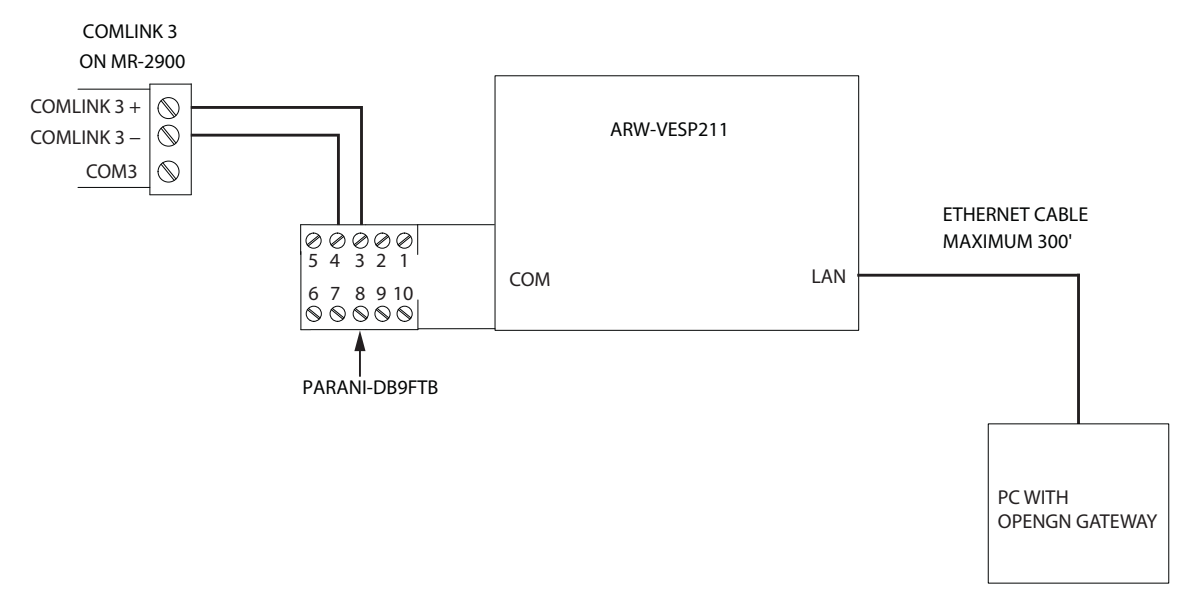

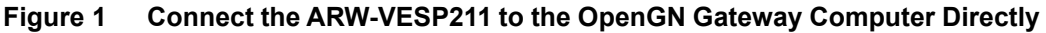

### 1.2 Configure the ARW-VESP211

### 1.2.1 Configure the OpenGN Gateway Computer to Connect to the ARW-VESP211

In order to initially connect to the ARW-VESP211, the OpenGN Gateway computer must have a specific IP address.

- 1. On the computer that the OpenGN Gateway is on, click **Start**, then click **Settings**.
- 2. Click Network and Internet.
- 3. Click Network and Sharing Center.
- 4. Click the Ethernet connection.

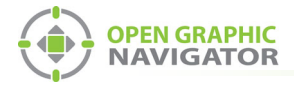

#### The Ethernet Status window appears.

| 🖗 Ethernet Status                    | ×   |
|--------------------------------------|-----|
| General                              |     |
| Connection                           | -   |
| IPv4 Connectivity: Internet          |     |
| IPv6 Connectivity: No network access |     |
| Media State: Enabled                 |     |
| Duration: 5 days 02:13:52            |     |
| Speed: 1.0 Gbps                      |     |
| D <u>e</u> tails                     |     |
| Activity                             | - 1 |
| Sent — 🔍 — Received                  |     |
| Bytes: 57,600,226,918 2,679,045,235  |     |
| Properties Diagnose Diagnose         |     |
| Qlose                                |     |

Figure 2 Ethernet Status

5. Click **Properties**.

The Ethernet Properties window appears.

| Connect usin                          | ıg:                                                                               |                                                                                                    |                                                |                 |    |
|---------------------------------------|-----------------------------------------------------------------------------------|----------------------------------------------------------------------------------------------------|------------------------------------------------|-----------------|----|
| 🚽 Intel(R                             | ) 82578DN                                                                         | M Gigabit Network                                                                                                    | Connect                                        | ion             |    |
|                                       |                                                                                   |                                                                                                    |                                                | <u>C</u> onfigu | re |
| This connect                          | ion uses th                                                                       | ne following items:                                                                                                    |                                                |                 |    |
|                                       | and Printe<br>S Packet S<br>met Protoc<br>rosoft Netv<br>rosoft LLD<br>met Protoc | r Sharing for Micro<br>icheduler<br>col Version 4 (TCF<br>work Adapter Mult<br>P Protocol Driver<br>col Version 6 (TCF | osoft Netv<br>P/IPv4)<br>iplexor Pn<br>P/IPv6) | vorks<br>otocol | >  |
| I <u>n</u> stall                      |                                                                                   | <u>U</u> ninstall                                                                                                    |                                                | Properti        | es |
| Description<br>Allows you<br>network. | ir compute                                                                        | r to access resou                                                                                                    | rces on a                                      | Microsoft       |    |

Figure 3 Ethernet Properties

6. Double-click Internet Protocol Version 4 (TCP/IPv4).

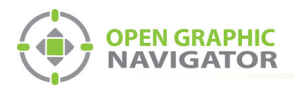

| Internet Protocol Version 4 (TCP/IPv                                                                             | v4) P                                                                                                    | roperti | es |             | ×      |  |
|----------------------------------------------------------------------------------------------------|----------------------------------------------------------------------------------------------------|---------|----|-------------|--------|--|
| General                                                                                                    |                                                                                                    |         |    |             |        |  |
| You can get IP settings assigned aut<br>this capability. Otherwise, you need<br>for the appropriate IP settings. | You can get IP settings assigned automatically if your network supports<br>this capability. Otherwise, you need to ask your network administrator<br>for the appropriate IP settings. |         |    |             |        |  |
| O Obtain an IP address automatic                                                                                 | ically                                                                                                    |         |    |             |        |  |
| IP address:                                                                                                    |                                                                                                    |         |    |             |        |  |
| Subnet mask:                                                                                                    |                                                                                                    |         |    |             |        |  |
| Default gateway:                                                                                                 |                                                                                                    |         |    |             |        |  |
| Obtain DNS server address aut                                                                                    | Obtain DNS server address automatically                                                                                                    |         |    |             |        |  |
| • Us <u>e</u> the following DNS server a                                                                         | addre                                                                                                    | sses:   |    |             |        |  |
| Preferred DNS server:                                                                                            |                                                                                                    |         |    |             |        |  |
| Alternate DNS server:                                                                                            |                                                                                                    |         |    | 1           |        |  |
| Uaļidate settings upon exit                                                                                      |                                                                                                    |         |    | Ad <u>v</u> | anced  |  |
|                                                                                                    |                                                                                                    |         | OK |             | Cancel |  |

The Internet Protocol Version 4 (TCP/IPv4) Properties window appears.

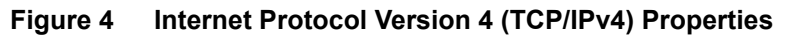

- 7. Click Use the following IP address.
- 8. Type the following addresses:
  - IP address: 169.254.102.40
  - Subnet mask: 255.255.0.0
- 4. Click OK.

### 1.2.2 Install the Vlinx Serial Server Manager

1. Insert the Advantech CD into the OpenGN Gateway computer.

The Vlinx Serial Server Manager Installation Wizard starts automatically.

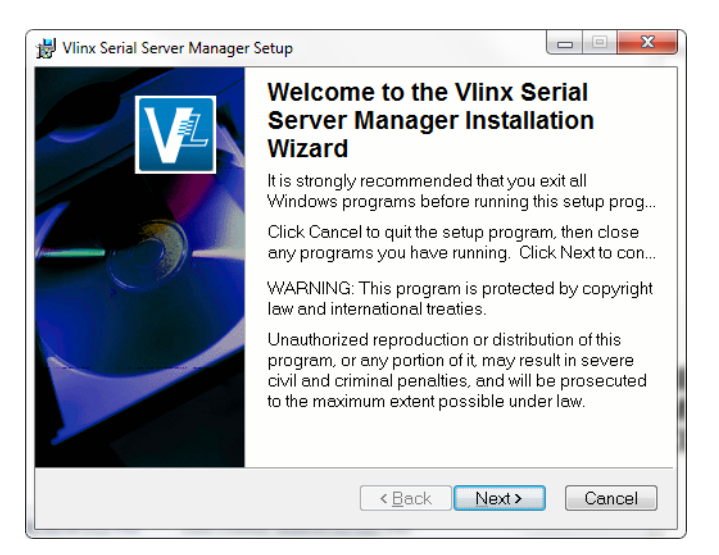

Figure 5 Welcome to the Vlinx Serial Server Manager Installation Wizard

2. Follow the instructions on the screen to install the Vlinx Serial Server Manager.

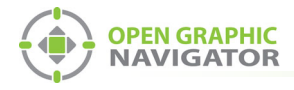

# 1.2.3 Configure the ARW-VESP211

1. On the OpenGN Gateway computer, open the Serial Server Manager: click **Start > B&B Electronics > Vlinx > Vlinx Serial Server Manager**.

The Vlinx Serial Server Manager appears.

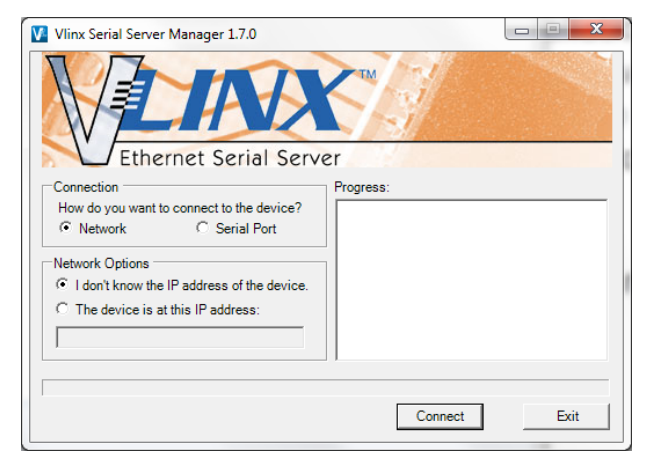

Figure 6 Vlinx Serial Server Manager

- 2. Click I don't know the IP address of the device.
- 3. Click **Connect**.

The Vlinx Serial Server Manager looks for devices.

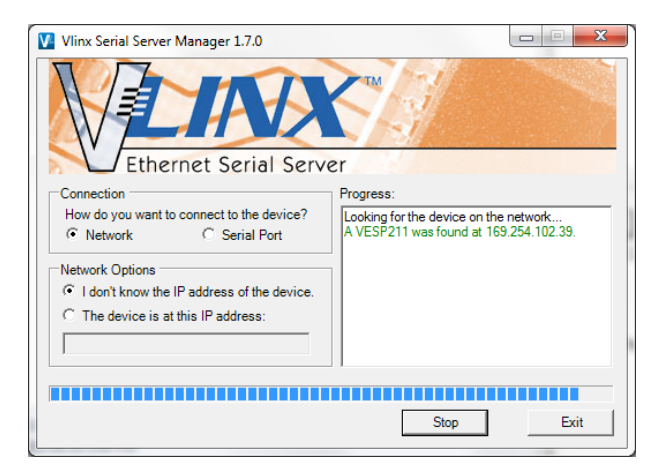

Figure 7 Advantech Device Details

The Login screen for the ARW-VESP211 device appears.

| A REAL PROPERTY AND A REAL PROPERTY AND A REAL |                                                                                                    |
|----------------------------------------------------------------------------------------------------|----------------------------------------------------------------------------------------------------|
| Immware Upgrade Add VCOM Remove VCOM Diagnostic                                                                                                    |                                                                                                    |
| Choose the device by double-clicking on one of the devices in the list below.                                                                                                    |                                                                                                    |
| se Connection Port 1                                                                                                    |                                                                                                    |
| BE0C1169 169.254.102.39 TCP:S:4000                                                                                                    |                                                                                                    |
| X                                                                                                    | VESP211-000                                                                                                    |
| Server                                                                                                    |                                                                                                    |
| Login                                                                                                    |                                                                                                    |
| Password                                                                                                    |                                                                                                    |
| Login                                                                                                    |                                                                                                    |
| Model VESP211<br>Freenes Vesice. 1.100<br>Hardware Vesice. 1<br>MAC Address: 000EBE0C:11.69<br>Link Status: 100EaseTX full diples.                                                                                                    |                                                                                                    |
|                                                                                                    | Server Logn Pauwood Logn VoteSP211 FermoverVision Logn Model VESP211 FermoverVision Logn Model VESP211 FermoverVision Li Model VESP211 FermoverVision Li Model VESP21 FermoverVision Li Model VESP21 FermoverVision Li Model VESP21 FermoverVision Li Model VESP21 FermoverVision Li Model VESP21 FermoverVision Li Model VESP21 FermoverVision Li Model VESP21 FermoverVision Li Model VESP21 FermoverVision Li Model VESP21 FermoverVision Li Model VESP21 FermoverVision Li Model VESP21 F |

Figure 8 Login screen

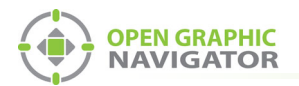

1

4. Enter the Login password, then click **Login**. By default, the password is blank.

The General screen appears.

| Vlinx Serial Server Manager 1.7.0                   |                                                                                   | And the second second se |
|-----------------------------------------------------|-----------------------------------------------------------------------------------|----------------------------------------------------------------------------------------------------|
| Open Cfg Save Cfg Server Search                     | High Firmware Upgrade Add VCOM Remove VCOM Diagnostic                             |                                                                                                    |
| Which device do you want to configure               | re? Choose the device by double-clicking on one of the devices in the list below. |                                                                                                    |
| 00:0E:BE:0C:11:69 VESP211-00                        | D0EBE0C1169 169.254.102.39 TCP:S:4000                                             |                                                                                                    |
|                                                     |                                                                                   | VESP211-00(                                                                                                    |
| Contents<br>General                                 | General The same of this same in DESD211.000ERE001160                             |                                                                                                    |
| Network<br>Port 1 Settings<br>Port 1 Serial<br>Save | ⊙ I want to change the password.                                                  |                                                                                                    |
| Logout                                              | Type the new password<br>Type the new password again to confirm it                |                                                                                                    |
|                                                     | Save Next                                                                         |                                                                                                    |

Figure 9 General screen

- 5. Enter a name that describes the panel that the device is connecting to, for instance **MR-2900**.
- 6. Select I want to change the password, then enter the new password.
- 7. Click Save.

Note: Keep a record of the password. You will need it in a later step.

8. Click Network on the left sidebar.

The Network screen appears.

| Vinx Serial Server Manager 1.7.0       | and the second second se                                                                                                    | -        |
|----------------------------------------|----------------------------------------------------------------------------------------------------|----------|
| Open Cfg Save Cfg Server Search        | 10 × 000<br>Firmware Upgrade Add VCOM Remove VCOM Diagnostic                                                                                                    |          |
| Which device do you want to configure? | ? Choose the device by double-clicking on one of the devices in the list below.                                                                                                    |          |
| 00:0E:BE:0C:11:69 VESP211-000E         | BRECOTO 1000 TOUL 1000 TOUL 1000 TOU |          |
|                                        | VES                                                                                                    | P211-000 |
| Ethernet Serial                        | al Server                                                                                                    |          |
| Contents                               | Network                                                                                                    |          |
| General<br>Network                     | □ I want DHCP to setup the network.                                                                                                    |          |
| Port 1 Settings<br>Port 1 Serial       | IP Address: 192.168.1.11                                                                                                    |          |
| Save                                   | Subnet Mask: 255.255.255.0                                                                                                    |          |
| Logout                                 | Default Gateway: 192.168.1.1                                                                                                    |          |
|                                        | Save Back Next                                                                                                    |          |

Figure 10 Network screen

9. Enter the following information:

| IP address<br>Subnet Mask<br>Default Gateway | Consult your network administrator for assistance. The IP<br>address must be in the same range as the IP address of the<br>computer running the OpenGN Gateway. The gateway and<br>subnet mask must be the same as they are on the OpenGN<br>Gateway computer. |
|----------------------------------------------|----------------------------------------------------------------------------------------------------|
|                                              | For example, if the OpenGN Gateway computer's IP address<br>and subnet mask are 192.168.1.10 and 255.255.255.0, then<br>you can enter <b>192.168.1.11</b> and <b>255.255.255.0</b> as the<br>ARW-VESP211's IP address and subnet mask.                         |

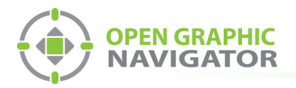

•

1

Note: Keep a record of the IP address. You will need it in a later step.

To ensure a constant connection to OpenGN, you must assign a static IP address to the ARW-VESP211.

10. Click Next.

The Port 1 Settings screen appears.

| Vlinx Serial Server Manager 1.7.0                      | And a second second                                                                                                    |             |
|--------------------------------------------------------|----------------------------------------------------------------------------------------------------|-------------|
| Open Cfg Save Cfg Server Search                        | Firmware Upgrade Add VCOM Remove VCOM Diagnostic                                                                                                    |             |
| Which device do you want to configure                  | Choose the device by double-clicking on one of the devices in the list below.     Constant of the device of the device of t |             |
| 00:0E:BE:0C:11:69 VESP211-000                          | me Connecton Port  <br>EBE0C1169 169.254.102.39 TCP.S:4000                                                                                                    |             |
|                                                        |                                                                                                    | VESP211-000 |
| Contents                                               | Port 1 - Settings                                                                                                    |             |
| General<br>Network<br>Port 1 Settings<br>Port 1 Serial | I want to use this network protocol:<br>● TCP ○ UDP ○ VCOM Mode ○ Paired Mode                                                                                                    |             |
| Save<br>Logout                                         | ● to wail for connections (server)<br>○ to initiate connections (client)                                                                                                    |             |
|                                                        | I want to wait for connections on TCP port number: [4000<br>and limit the number of connections to: [ connection ]                                                                                                    |             |
|                                                        | and allow recyclic field of the set of the set of  |             |
|                                                        | Save Back Next Advanced                                                                                                    |             |

Figure 11 Port 1 Settings

11. Enter the following information:

| I want to use this network protocol               | ТСР                |
|---------------------------------------------------|--------------------|
| to wait for connections (server)                  | Select this option |
| I want to wait for connections on TCP port number | 14000              |
| and limit the number of connections to            | 1 connection       |
| and allow everyone to connect                     | Select this option |

12. Click Next.

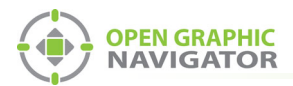

| Ethernet Se                              | erial Server                                                                                                    |
|------------------------------------------|----------------------------------------------------------------------------------------------------|
| Contents                                 | Port 1 - Advanced                                                                                                    |
| General<br>Network                       | $\hfill\square$ I want to control when connections would be forced closed.                                                         |
| Port 1 Settings<br>Port 1 Serial<br>Save | I want to control when data packets are sent over the network.                                                                     |
| Logout                                   | Character Count  I want to wait for a specific amount of data to be received by the serial port before sending it.                 |
|                                          | 0 characters                                                                                                    |
|                                          | Forced Transmit U I want to whit no longer than a specific amount of time after data is received before sending it. U milliseconds |
|                                          | Intercharacter Timeout                                                                                                    |
|                                          | 52         milliseconds                                                                                                    |
|                                          | Delimiter 1                                                                                                    |
|                                          | I want to begin bufferring data when a specific character is received by the serial port.  ASCII value for character               |
|                                          | Delimiter 2                                                                                                    |
|                                          | □ I want to send data immediately when a specific character is received by the serial port.                                        |
|                                          | 0 ASCII value for character                                                                                                    |
|                                          | Delimiter Removal           I want to remove the delimiter characters from the data before sending the data.                       |

### The Port 1 - Advanced window appears.

Figure 12 Port 1 - Advanced

13. Enter the following information:

| I want to control when data packets are sent over the network                                                     | Select this option |
|----------------------------------------------------------------------------------------------------|--------------------|
| Under Intercharacter Timeout: "I<br>want to send data immediately<br>when no more characters are<br>received for" | 52 milliseconds    |

14. Click Next.

The Port 1 - Serial window appears.

| Ethernet Ser                  | ial Server      | and the second second s |
|-------------------------------|-----------------|----------------------------------------------------------------------------------------------------|
| Contents                      | Port 1 - Serial |                                                                                                    |
| <u>General</u><br>Network     | Description:    | Serial Port 1                                                                                                    |
| Port 1 Settings Port 1 Serial | Mode:           | RS-485 (2-Wire)                                                                                                    |
| Save                          | Baud Rate:      | 9600 🔽                                                                                                    |
| Logout                        | Data Bits:      | 8-Bits                                                                                                    |
|                               | Stop Bits:      | 1-Bit 🔽                                                                                                    |
|                               | Parity:         | No Parity                                                                                                    |
|                               | Flow Control:   | No Flow Control                                                                                                    |
|                               | Save Back N     | lext                                                                                                    |

Figure 13 Port 1 - Serial

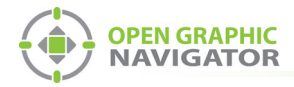

15. Enter the following information:

| Mode         | RS-485 (2-Wire) |
|--------------|-----------------|
| Baud         | 9600            |
| Data bits    | 8-Bits          |
| Stop bits    | 1-Bit           |
| Parity       | No Parity       |
| Flow Control | No Flow Control |

- 16. Click Next.
- 17. Under **Save**, click the **Save** button and wait for the Login screen to appear.

### 1.2.4 Configure the OpenGN Gateway Computer

• Change the IP settings for the OpenGN Gateway computer to their previous values. See section 1.2.1 on page 2 for instructions on how to change the IP settings.

If you need assistance, contact your network administrator.

If you are connecting the OpenGN Gateway computer to an MR-2200/2900 panel directly over Ethernet, enter an IP address that is different than the IP address of the MR-2200/2900 panel. Enter the same subnet mask as the subnet mask on the panel.

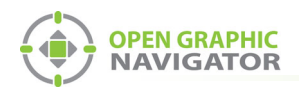

# 1.3 Configure the Job for the MR-2200/2900

You need:

- The Modul-R Human Interface (MHI) application, version 22.0f or later
- 1. Connect the MR-2200/2900 to the computer that has the MHI configurator application installed on it.
- 2. In the MHI application, open the job for the MR-2200/2900 panel.
- 3. Click System -> Edit.

The Editing window appears.

| Editing Job 1                                      |                             |                         |                     |
|----------------------------------------------------|-----------------------------|-------------------------|---------------------|
| Last edited: Wed Nov 28<br>Verified: No, Compresse | 6 2014 11:01<br>ed: No      |                         | <u>E</u> xit        |
| Bell System E                                      | vac                         | Language                | <u>P</u> anels      |
| Alert Subsequent Alarm                             | Steady 🗾 🚽                  | English 💽 🖣             | <u>S</u> witches    |
| First Stage 💌 😒                                    | Silenceable 🛛 💌             | First 💌                 | <u>G</u> roups      |
| Resound<br>Local                                   |                             | Disconnects<br>Local    | Map                 |
| System Message                                     | 🔽 Enforce Loca              | al LED Rules            | <u>V</u> erify List |
|                                                    | E <u>A</u> llow Comple      | ex Releaser Definitions | Settings            |
|                                                    | □ <u>□</u> bserve Day       | light Savings Time      | Master ID:          |
| System Banner                                      | Pre-alarm Bu:               | zzer                    | <u>.</u>            |
| Non-Latching Mode                                  | Alarm List Mode<br>Master 🗨 | Common Relays           | •                   |

Figure 14 The Editing Window

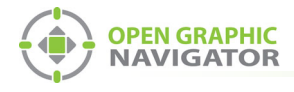

4. Click the **Panels** button.

The Panels window appears.

| Panels MR-2200 Fire Panel ID:2                         | -              |
|--------------------------------------------------------|----------------|
| Panel<br>002 MB-2200 Fire Panel                        | Exit           |
|                                                        | Add Panel      |
|                                                        | Delete Panel   |
| Mode Message                                           | Input Circuits |
|                                                        | Internal Circs |
|                                                        | More Info      |
| Port 3: PC connect                                     | Change Type    |
| Outputs:<br>1:not assigned                             | Change ID      |
| 2:not assigned                                         | Мар            |
|                                                        | Verify List    |
|                                                        |                |
| Options Outputs IDs Supervised Local Ann. LED Cnt: 0 💌 |                |

### Figure 15 The Panels Window

- 5. In the **Port 3** menu, select **PC connect**.
- 6. Click **Exit** and send the job to the panel.

# **1.4 Export the Configuration File**

1. In the MHI application, click **System -> Export**.

| Syst | em Help  |    |
|------|----------|----|
|      | View     | F5 |
|      | Edit     |    |
|      | Report   |    |
|      | Download |    |
|      | Verify   |    |
|      | Export   |    |

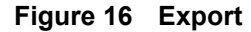

The Export System window appears.

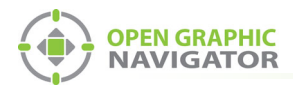

2. Select **OpenGN**, and then click **Export**.

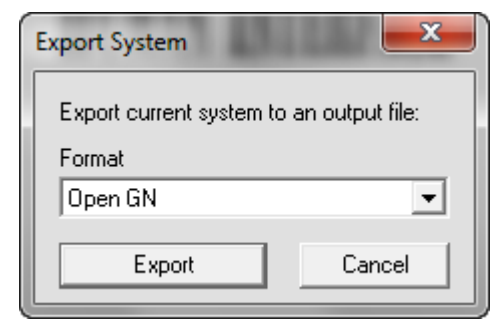

Figure 17 OpenGN File Type

3. Click Yes.

| мні |                                                                              |
|-----|------------------------------------------------------------------------------|
| ?   | Export will create the file: Demo 2013 ver 2.txt.<br>Do you wish to continue |
|     | <u>Y</u> es <u>N</u> o                                                       |

Figure 18 Export File Confirmation

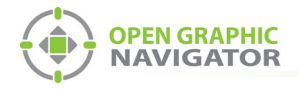

# **1.5** Convert the Configuration File to XML Format

You need:

- The Secutron\_ConfigXML application
- 1. Open the Secutron\_ConfigXML application.

| Secutron_Conf      | igXML              |             |           |               | ? ×         |
|--------------------|--------------------|-------------|-----------|---------------|-------------|
|                    | Secutron To O      | penGN XML   | Converter |               | V 2.1       |
| Job File Path: C:/ | MR2200_OpenGN.txt  |             |           |               | Choose File |
| Job Tag :          | Test               |             |           |               |             |
| Job Unique Id :    | Test1              |             |           |               |             |
| Job Version :      | 1                  |             |           | Con           | vert        |
| Exclude Non        | Restorable Objects |             |           |               |             |
|                    |                    |             |           |               |             |
|                    | _                  |             |           |               |             |
| Include            | Tag                | Circuit No. | Address   | Configuration | Ê           |
|                    | Network Verify     | 50          | 000       | Trouble       |             |
|                    | Printer Port       | 55          | 000       | Trouble       |             |
|                    | Line 1 Trouble     | 56          | 001       | Trouble       |             |
|                    | Failure to Com     | 56          | 002       | Trouble       |             |
|                    | Line 2 Trouble     | 56          | 003       | Trouble       |             |
| <b>V</b>           | Failure to Com     | 56          | 004       | Trouble       | -           |
|                    | Failure to Com     | 56          | 004       |               | Trouble     |

Figure 19 The Secutron to OpenGN XML Converter

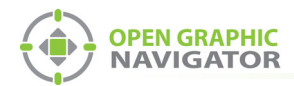

2. Enter the following information.

| Job File Path                     | Select the text file you created in section 1.4.                                                                                                    |
|-----------------------------------|----------------------------------------------------------------------------------------------------|
| Job Tag                           | A description of the job.                                                                                                    |
| Job Unique Id                     | A name to identify the job. You can define this yourself. Make a note of this; you will need it later.                                                                                                    |
| Job version                       | The version of the job. You can define this yourself.<br>Make a note of this; you will need it later.                                                                                                    |
| Exclude Non-Restorable<br>Objects | Select this checkbox in order to ignore events from<br>system status devices that are non-restorable, for<br>example low battery troubles. Restorable system<br>status devices can also be excluded or included<br>individually by selecting the checkboxes in the<br><b>Include</b> column. |

i

Note: Make a note of the Job Unique Id and Job version. You will need them later.

3. Click the **Convert** button. Save the XML file by providing a name and location.

# 1.6 Import the XML Configuration File into OpenGN

- 1. Transfer the XML job file you just saved to the computer that OpenGN is running on.
- 2. Insert the OpenGN CodeMeter license key in the computer.
- 3. Start OpenGN.

The Login window appears.

|            | Ì                            |
|------------|------------------------------|
| Login:     | admin                        |
| Password:  |                              |
| DB Server: | localhost\SQLEXPRESS         |
| DB Name:   | OpenGN                       |
|            | OK Cancel                    |
| En         | ter your Login and Password. |
|            |                              |

Figure 20 Login Window

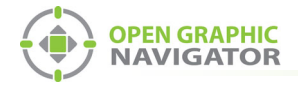

- 4. Select the user from the **Login** menu.
- 5. Type the password.
- 6. Click OK.

The OpenGN Main Display window appears.

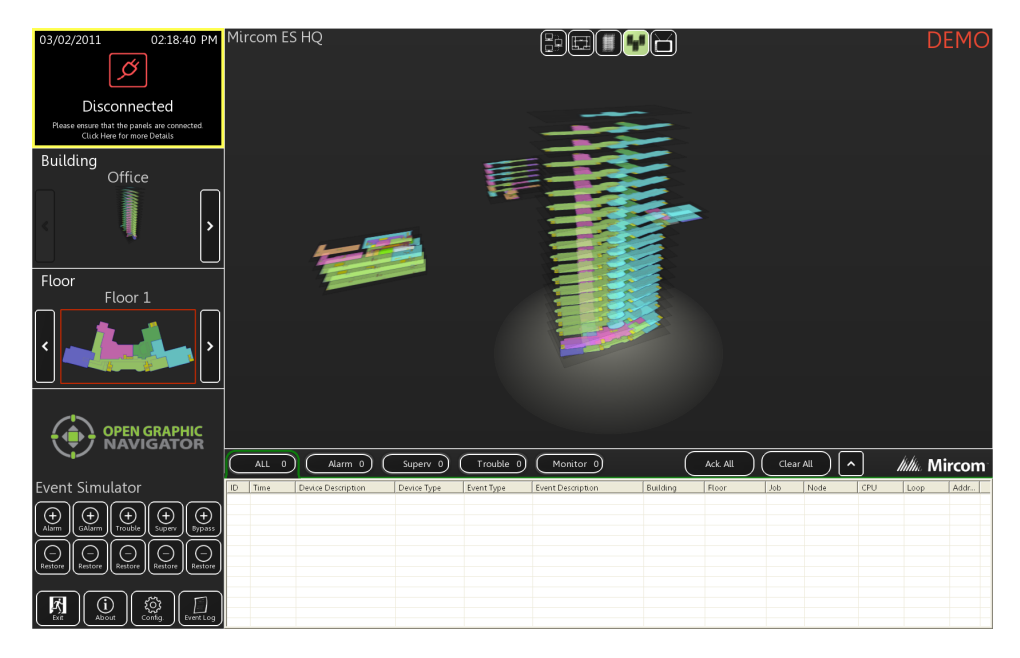

Figure 21 OpenGN Main Display Window

7. Click the **Config** button from the Main Display window. Click **Yes** to confirm that you want to enter the configuration section.

The Configuration window appears.

8. Click the **Settings** button in the lower right-hand corner of the Configuration window.

The Panel Settings window appears.

| Panel Settings              | Panel                 |               |  |        |
|-----------------------------|-----------------------|---------------|--|--------|
| Campus Settings             | Select Panel:         |               |  |        |
| Display Settings            | r Panel Details       |               |  |        |
| Icon Settings               | Panel Guid:           |               |  |        |
| Object Type Settings        | Version Guid:         |               |  |        |
| Event Log Settings          | Manufacturer:         |               |  |        |
| Event Log Settings          | Description:          |               |  |        |
| Email Notification Settings | Model:                |               |  |        |
| Database Settings           | Panel URL:            |               |  |        |
| Connection Settings         | Job Type:             |               |  |        |
| Uhan Satisan                | Filename:             |               |  |        |
| Users Settings              | Panel Configuration - |               |  |        |
|                             | Import XML:           |               |  |        |
|                             |                       |               |  | Browse |
|                             | 📕 Auto-associate      | default icons |  | Import |
| J                           |                       |               |  |        |
|                             |                       |               |  |        |
|                             |                       |               |  |        |

Figure 22 Panel Settings

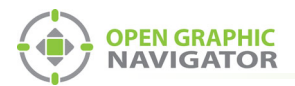

- 9. Click **Browse** in the Panel Configuration section, and then navigate to the job file.
- 10. Select **Auto-associate default icons** if you want to associate the object icons with the existing system icon images.

i

**Note:** If you are importing a new version of a previously imported job file, uncheck **Auto-associate default icons**. Otherwise, any custom icon settings you have made will be erased.

- 11. Click Import XML.
- 12. If the job already exists, a window appears asking you if you want to update the stored version of the job with the one you are importing. Click **Yes**.

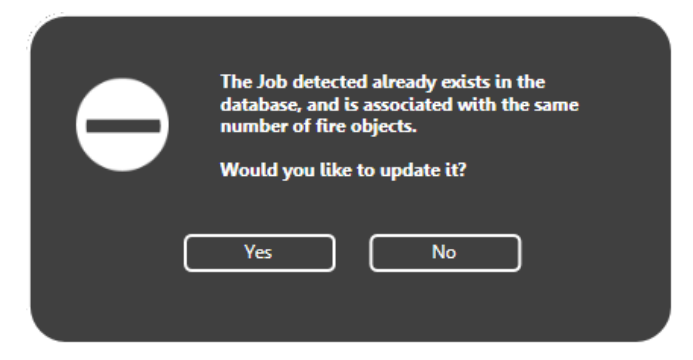

### Figure 23 Update Job Confirmation

13. Restart OpenGN.

# 1.7 Configure the OpenGN Gateway

The OpenGN Gateway communicates between the MR-2200/2900 and OpenGN.

1. Double-click the Open Graphic Navigator Gateway icon.

| OpenGN Gateway           |                             |                                                                                                    |                 |
|--------------------------|-----------------------------|----------------------------------------------------------------------------------------------------|-----------------|
| OPEN GRAPP               | OpenGN Gatewa               | المالية المالية المالية المالية المالية المالية المالية المالية المالية المالية المالية المالية المالية المالية<br>• • • • • • • • • • • • • • • • • • • | UP OF COMPANIES |
| Adapter List             |                             |                                                                                                    |                 |
| Source Type So           | surce Connection Command IP | Command Port                                                                                                    |                 |
| Copyright (C) 2013- 2016 |                             |                                                                                                    |                 |

Figure 24 OpenGN Gateway

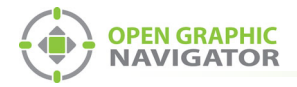

2. Click the + button. 🕂

The Adapter Configuration window appears.

| vne: c                                                     | Poppertion String:                                                                                                    |
|------------------------------------------------------------|----------------------------------------------------------------------------------------------------|
| MR-2900 🔻                                                  | 192.168.0.1:14000:JobIDHere:Job_Version                                                                                 |
| estination<br>Destination IP Destination Port itore And Fo | orwarc       Add/Edit Destination         Destination IP:          Destination Port:          Store And Forward Events: |
| <                                                          | OK Cancel                                                                                                    |
| III ommand Connection II                                   | OK Cancel                                                                                                    |

Figure 25 Adapter Configuration Window

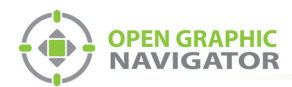

3. Enter the following information.

| Туре                 | MR-2900                                                                                                    |
|----------------------|----------------------------------------------------------------------------------------------------|
| Connection<br>String | The connection string consists of 4 pieces of information separated by colons:                                                       |
|                      | <ul> <li>The IP address of the ARW-VESP211: you assigned this in<br/>section 1.2 on page 2.</li> </ul>                               |
|                      | • The port: <b>14000</b>                                                                                                    |
|                      | <ul> <li>Job Unique Id: the Job Unique Id that you created in<br/>section 1.5 on page 13.</li> </ul>                                 |
|                      | <ul> <li>Job Version: the Job Version that you created in section<br/>1.5 on page 13.</li> </ul>                                     |
|                      | For example, if the IP address is <b>10.10.8.37</b> , the Job Unique Id is <b>Job1</b> , and the Job Version is <b>1</b> , then type |
|                      | 10.10.8.37:14000:Job1:1                                                                                                    |

4. Click the green button 🖶 beside Destination, and then provide the following information:

| Destination IP              | The IP address of the OpenGN computer. If the OpenGN Gateway and OpenGN are on the same computer, use 127.0.0.1. |
|-----------------------------|----------------------------------------------------------------------------------------------------|
| Destination Port            | 1209                                                                                                    |
| Store and<br>Forward Events | Reserved for future use.                                                                                         |

| Destination    |                  |                   |   | Add/Edit Destination     |           |
|----------------|------------------|-------------------|---|--------------------------|-----------|
| Destination IP | Destination Port | itore And Forward | ÷ | Destination IP: 127.001_ |           |
|                |                  |                   | ~ | Destination Port:        | 1209_     |
|                |                  |                   | × | Store And Forward        | Events:   |
| •              | III              |                   |   |                          | OK Cancel |

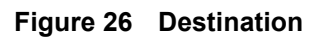

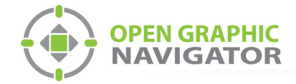

5. Under **Command Connection**, provide the following information:

| Incoming<br>Command IP | The IP address of the computer that the OpenGN Gateway is<br>on. If the OpenGN Gateway and OpenGN are on the same<br>computer, use 127.0.0.1. |
|------------------------|----------------------------------------------------------------------------------------------------|
| Port                   | <b>1309</b> . This must be a different port than the port listed above.                                                                       |

| Command Connection | Incoming Command IP: | Port: |
|--------------------|----------------------|-------|
|                    | 127.001              | 1309_ |

#### Figure 27 Command Connection

- 6. Click **Auto Start Adapter When OpenGN Gateway Starts** if you want the OpenGN Gateway to connect automatically with these settings when it starts.
- 7. Click Save.
- 8. Select the adapter you created, and then click the green arrow icon:

When OpenGN is connected, the adapter in the Adapter List is green.

| elect Interf | Oper<br>ace: Local Area Co | IGN Ga                    | ateway | V1.0.2       | GROUP OF COMPANIE |
|--------------|----------------------------|---------------------------|--------|--------------|-------------------|
| lapter List  |                            |                           |        |              |                   |
| Source Type  | ource Connection           | Command IP<br>10.10.8.201 | 1310   | Command Port |                   |
|              |                            |                           |        |              |                   |
|              |                            |                           |        |              |                   |
|              |                            |                           |        |              |                   |
|              |                            |                           |        |              |                   |
|              |                            |                           |        |              |                   |
|              |                            |                           |        |              |                   |
|              |                            |                           |        |              |                   |
|              |                            |                           |        |              |                   |
|              |                            |                           |        |              |                   |
|              |                            |                           |        |              | AI                |
|              |                            |                           |        |              |                   |
|              |                            |                           |        |              |                   |

Figure 28 OpenGN Gateway with One Connection

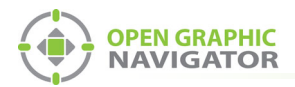

9. Double-click the adapter to view its details.

When OpenGN is connected, the icon beside **Connection String** turns from red to green, and the Destination turns green.

| Source                 |                                               |                    |            |  |
|------------------------|-----------------------------------------------|--------------------|------------|--|
| Type:                  | Connection Striga:<br>10.10.8.37:14000:Job1:1 |                    |            |  |
| MR-2900                |                                               |                    |            |  |
| Destination            |                                               | Add/Edit Destinati | on         |  |
| 1 127.0.0.1 1209 No    | And Forwi                                     | Destination IP:    | 127.0.0.1  |  |
|                        |                                               | Destination Port:  | 1209 Green |  |
| <b>I I I</b>           | ×                                             | Store And Forwar   | d Events:  |  |
| Command Connection     | en                                            | L                  |            |  |
|                        | Incoming Command                              | IP:                | Port:      |  |
|                        | 127.0.0.1                                     |                    | 1309       |  |
| Optional Configuration |                                               |                    |            |  |
| Command Button         |                                               |                    |            |  |
| Stop Clear             |                                               |                    | Save Close |  |

### Figure 29 The OpenGN Gateway Showing a Connection

10. Start OpenGN.

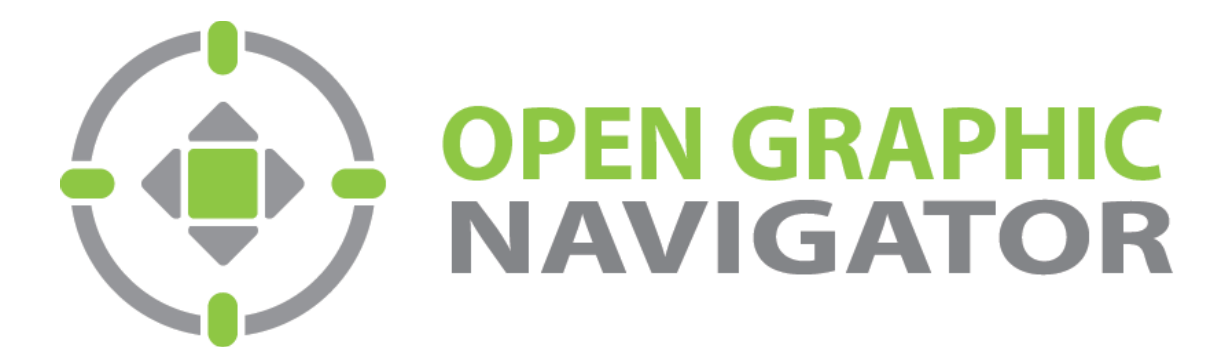

Canada 25 Interchange Way Vaughan, ON L4K 5W3 Tel: (888) 660-4655 Fax: (888) 660-4113 U.S.A. 4575 Witmer Industrial Estates Niagara Falls, NY 14305 Tel: (888) 660-4655 © MGC 2023 Printed in Canada Subject to change without prior notice

http://www.mircomgroup.com/opengn